# **Benq** DC E510 数码相机 用户手册

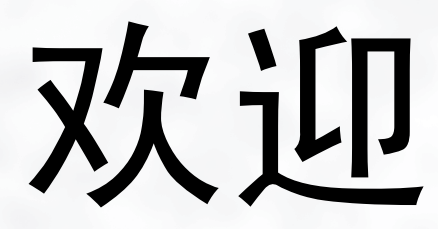

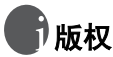

版权所有 2005 by BenO Corporation。保留所有权利。未经本公司事先书面许可,不得 以任何形式和电子、机械、磁学、光学、化学、手册以及其它任何方式复制、传播、转录 本出版物的任何部分,也不得将任何部分存储到检索系统中或翻译成任何语言或计算机语 言。

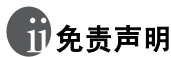

BenQ Corporation 对于本文档的内容不提供任何明示或隐含的陈述或担保,特别是对于 适销性和针对特定目的的适用性不提供任何担保。另外, BenO Corporation 保留修订本 出版物和随时修改本文档内容而不需要通知任何人的权利。

\*Windows、Internet Explorer 和 Outlook Express 是 Microsoft Corporation 的商标。 其它名称的版权归各自公司或组织所有。

## 保管相机

- 不要在下列环境范围条件下使用相机:温度低于 0°C 或高于 40°C。
- 不要在下列环境条件下使用或存放相机:
  - 直接阳光照射

  - 高且多尘的地方 靠近空调、电热器或其它热源的地方
  - 在阳光直接照射的封闭汽车内
  - 不稳定的位置
- 如果相机潮湿,应尽快用干布擦拭。
- 盐或海水可能导致相机严重损坏。
- 不要使用酒精等有机溶剂清洁相机。
- 如果镜头或取暑器脏了,应使用镜头刷或软布清洁镜头。不要用手指触摸镜头。
- 为防止触电,不要尝试自行拆卸或修理相机。
- 水可能会导致火灾或电击,因此应将相机存放在干燥的地方。
- 当正在下雨或下雪时,不要在户外使用相机。
- 不要在水中或靠近水的地方使用相机。
- 如果异物或水进入相机,应立即关闭电源,并取出电池和断开电源适配器。取出异物或 擦干水,然后将相机送到维修中心进行检修。
- 将数据尽快转移到计算机以避免丢失图像或视频剪辑。

## 目录

| 1. | 熟悉   | DC E            | 510                                      | 1      |
|----|------|-----------------|------------------------------------------|--------|
|    | 1.1  | 检查 D            | C E510 包装中的物品                            | 1      |
|    | 1.2  | DC E5           | 510 组件                                   | 1      |
|    |      | 1.2.1           | 前部视图                                     | 1      |
|    |      | 1.2.2           | 后部视图                                     | 2      |
|    |      | 1.2.3           | LED 指示灯状态                                | 2      |
| 2  | 准备   | 使用口             | DC E510                                  | 3      |
|    | 21   | 安装申             | 池                                        | 3      |
|    | 2.2  | <b>电池充</b>      | /こ<br>申                                  |        |
|    | 2.3  | 使用交             | 流电源话配器                                   |        |
|    | 2.4  | 插入S             | D存储卡 (选件)                                | 4      |
| 2  | /市 田 |                 | E10                                      | F      |
| э. | 1史开  | ᇦᇝᇊ             | 510<br>校园 苔                              |        |
|    | 3.1  | 大丁朏             | / 注                                      |        |
|    |      | 3.1.1           | () () () () () () () () () () () () () ( |        |
|    | 2.2  | 3.1.2<br>+台·耳·井 | ────────────────────────────────────     |        |
|    | 3.2  | 扣拔快             |                                          | 0<br>7 |
|    |      | 3.2.1           | 拍摄模式 LCD 並示併信息                           |        |
|    |      | 3.2.2           | 使用导航和模式按钮                                |        |
|    |      | 3.2.3           | 拍摄模式菜单设置                                 |        |
|    | 3.3  | 视频模             | 式                                        |        |
|    |      | 3.3.1           | 视频模式 LCD 显示屏信息                           | 15     |
|    |      | 3.3.2           | 视频模式菜单设置                                 | 15     |
|    | 3.4  | 播放模             | 式                                        | 16     |
|    |      | 3.4.1           | 播放模式 LCD 显示屏信息                           | 16     |
|    |      | 3.4.2           | 查看图像                                     | 17     |
|    |      | 3.4.3           | 删除照片和视频文件                                |        |
|    |      | 3.4.4           | 播放模式菜单设置                                 | 19     |
|    |      | 3.4.5           | 播放模式 LCD 显示屏信息 (视频)                      |        |

中文

I

目录

舌方

| 3.4.6 播放视频剪辑      |    |
|-------------------|----|
| 3.5 设置模式          |    |
| 3.6 连接到电视         | 23 |
| 4. 与 PC 相关的功能     | 24 |
| 4.1 安装数码相机软件      | 24 |
| 4.2 与计算机交换文件      | 25 |
| 4.2.1 传送照片和视频剪辑   | 25 |
| 4.2.2 使用 QLink 软件 |    |
| 4.2.3 使用 QLink 图框 |    |
| 4.3 PictBridge 模式 | 27 |
| 5. 故障排除           | 29 |
| 6. 规格             | 31 |
| 6.1 系统要求          |    |
| 7. 技术支持           | 31 |

## 🌒 熟悉 DC E510

## 1.1 检查 DC E510 包装中的物品

产品包装中包括下列物品:

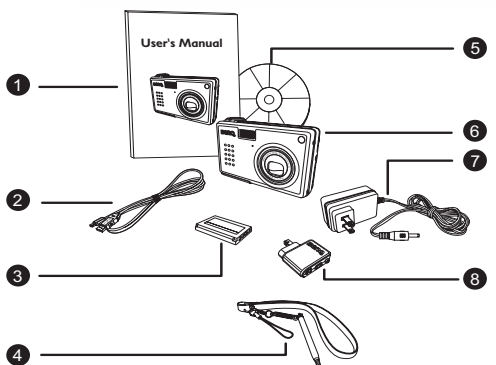

1. 用户手册 2. USB 线 3. 锂离子电池 4. 手提带 (和触笔) 5. DC E510 软件光盘 6. DC E510 数码相机 7. 交流电源适配器 8 转换适配器

如果任何物品缺失或损坏,请与经销商联系。妥善保管包装材料,以备将来需要送 修时使用。

## 1.2 DC E510 组件

#### 1.2.1前部视图

- 小。 2. 快门按钮
- 3. 内置闪光灯
- 4. 麦克风
- 5. 自动对焦灯/自拍 LED
- 6. 扬声器
- 7. 镜头/镜头盖
- 转换适配器插口,用于连接 AV 连接线 /USB 线 / 交流电 源适配器。

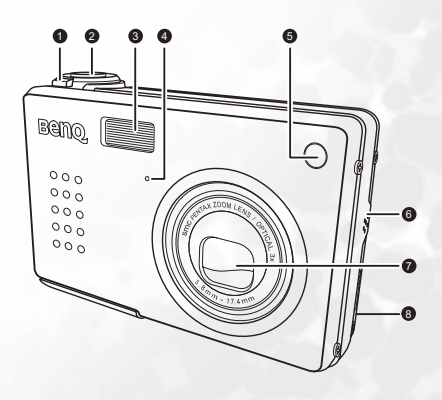

熟悉 DC E510 1

## 1.2.2后部视图

- 1. 电源按钮
- 2. 状态 LED
- 3. LCD 面板
- 4. MENU (菜单) 按钮
- 5. 照片图框按钮
- 6. 播放模式按钮 ▶
- 7. 拍照/视频拍摄模式按钮 📾
- 导航 (关于每个按钮的说明, 请参见第 8 页的 "使用导航和 模式按钮"。)
- 9. 电池 /SD 卡仓
- 10. DISP (显示) 按钮
- 11. 三角架槽口

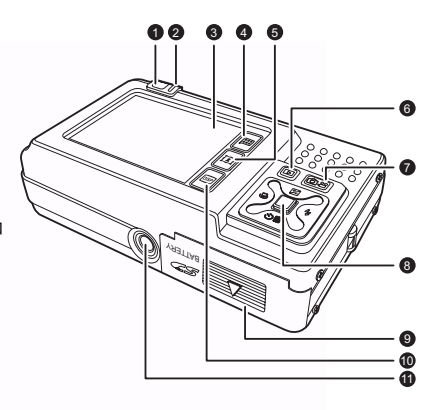

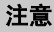

本数码相机上的 LCD 采用复杂的工艺技术制造,但显示屏上仍然可 能存在一些亮点或显示不正常的颜色。这是正常现象,并不意味着 显示屏有故障,也不影响您使用本相机拍照。

## 1.2.3 LED 指示灯状态

| 状态       | 上部 LED 指示灯 (绿色) | 上部 LED 指示灯<br>(橘黄色) | 前部 LED 指示灯 (绿色) |
|----------|-----------------|---------------------|-----------------|
| 一直亮      | 已打开电源,可以使用了     | _                   | _               |
| 快速<br>闪烁 | 正在处理数据          | 错误 / 警告或电源不足        | 自拍指示灯已启用        |
| 缓慢<br>闪烁 | 正在自动对焦          | 闪光灯正在充电             | _               |

2 熟悉 DC E510

## 准备使用 DC E510

### 2.1 安装电池

我们强烈推荐您使用指定的锂离子充电电池,以充分发挥 此数码相机的性能。在装入或取出电池之前,请确保关闭 数码相机的电源。

- 1. 打开电池 /SD 存储卡仓盖 (A) 和 (B)。
- 2. 按照如图 (C) 所示的正确方向装入电池。
- 3. 关闭电池 /SD 存储卡仓盖。

#### 取出电池

打开电池 /SD 存储卡仓盖, 然后按电池锁定杆。电池弹出 一部分。取出电池。

### 2.2 电池充电

电池的电量状态会影响数码相机的性能。为充分发挥电池性能 和延长使用时间,建议您至少执行一次完全充放电过程:使用 选购的交流电源适配器对电池完全充电,然后通过正常使用完 全放电。在开始之前,请确保关闭数码相机的电源,然后装入 电池。

- 1. 将转换器插入相机上的转换器插口,如图所示 (A)。
- 2. 将交流电源适配器的一端连接到转换器上的 DC IN 插口 (**B**)。
- 将交流电源适配器的另一端连接到墙壁电源插座 (C)。
   充电时间会因周围环境温度和电池状态不同而有所差异。

#### 注意

- 当使用 USB 线连接到 PC 时, 电池也会充电。
- 此数码相机必须使用指定的交流电源适配器。因使用不正确的适配器而导 致的损坏不在保修范围内。
- 在取出电池之前,请务必关闭数码相机的电源。
- 充电之后或长时间使用之后,电池可能会略微发热。这是正常现象,并非 工作异常。
- 在寒冷环境下使用此数码相机时,将它和电池放在衣袋中或其它温暖环境中,使其保持正常温度。

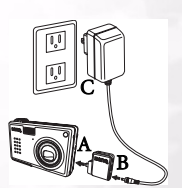

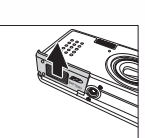

A

в

С

### 2.3 使用交流电源适配器

使用交流电源适配器时,可以防止数码相机在向计算机传送文件的过程中自动 关机。

执行上一节"电池充电"中的步骤。

#### 注意

务必仅使用为本相机指定的交流电源适配器。因使用不正确的适配器而导致 的损坏不在保修范围内。

## 2.4 插入 SD 存储卡 (选件)

此数码相机配有内置存储器,可用于在数码相机中存储视频剪辑、拍摄的图像或语音 文件。此外,还可以使用选购的 SD (Secure Digital)存储卡扩展存储容量,从而存 储更多文件。

- 1. 在插入或取出存储卡之前,务必关闭数码相机的电源。
- 2. 按照如图所示的正确方向插入 SD 存储卡。
- 关闭电池 /SD 存储卡仓盖。
   如要取出 SD 存储卡,请确保关闭相机电源。轻轻地按 一下存储卡的边缘,卡会弹出来。

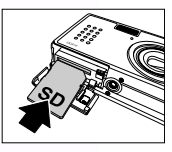

注意 • 在使用 SD 存储卡之前,务必使用此数码相机对其执行格式化。

中文

## 使用 DC E510

## 3.1 关于触控屏幕

#### 3.1.1 使用触笔

可以使用手提带上的触笔在触控屏幕上执 行各种操作。虽然也可以使用手指,但相 比而言触笔更精确,而且不会在屏幕上留 下指纹。

要执行操作时,用触笔点击触控屏幕上的 图标。一些功能需要用触笔点击一个图标 并且不要释放,以便更改值;还有一些图标,如滑块,需要在点击后不要释放,然 后拖动触笔来调整滑块值。

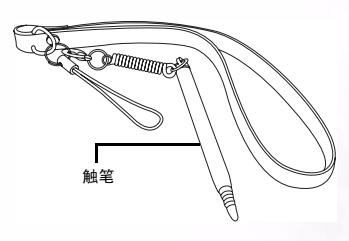

#### 3.1.2使用触控屏幕

BenQ DC E510 配备了触摸式 LCD 屏幕,您可以通过它方便 快捷地更改相机的设置和功 能。按屏幕下方的三个按钮可 以访问下列功能:

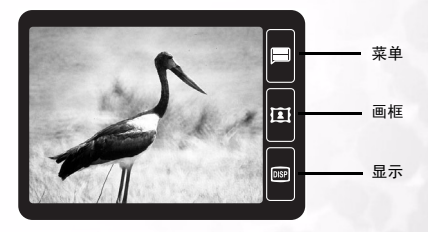

| 图标   | 名称   | 说明                                                                          |
|------|------|-----------------------------------------------------------------------------|
|      | 菜单   | 按 "菜单"按钮可以在任何相机模式下打开和关闭 DC E510 的屏幕<br>菜单系统。                                |
| I    | 照片图框 | 点击"照片图框"按钮时,会在拍照之前或之后为照片加上一个装<br>饰性图框。                                      |
| DISP | 显示   | 在拍摄模式下,按此按钮可以切换显示正常信息、直方图和不显示<br>任何信息。在播放模式下,当使用涂鸦功能时,可以使用此按钮更<br>改画笔颜色或图章。 |

## 3.2 拍摄模式

- 1. 按电源按钮打开相机电源。
- 2. 一直按拍摄模式按钮 [ 📾 ], 直至启用拍摄模式。
- 3. 在 LCD 显示屏中选景。
- 半按快门按钮 (1),然后完全按下 (2)。
  - 半按快门按钮时,将自动对焦和调整曝光。
  - 当相机对焦完毕并确定曝光时,对焦区域框变成 绿色。
  - 如果焦距或曝光不合适,对焦区域框变成红色。
  - 当照片预览设成 ON (开启)时,在拍摄图像
     并保存到存储器中的同时,会显示拍摄的图像。

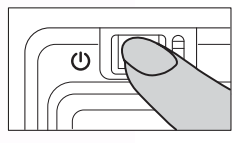

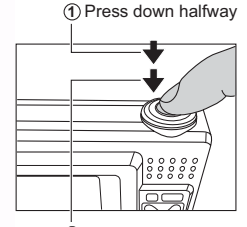

2 Press down fully

注意

- 在强烈阳光或明亮光线条件下, LCD 显示屏会发暗。这是正常现象。
- 为防止图像模糊,在按快门按钮时应拿稳相机。在光线较弱的条件下拍摄时,这一点尤其重要,因为在这种情况下相机可能降低快门速度以确保图像正确曝光。
- 如要查看最后拍摄的图像,可以按 
   按钮。再次按 
   按钮可以返回拍摄模式。

6 使用 DC E510

(

#### 3.2.1 拍摄模式 LCD 显示屏信息

- 1. 拍摄模式
  - [@] 自动
  - [圖] 手动
  - [1] 人像
  - [🔺] 风景
  - [遼] 运动
  - [💽] 背光
  - [ご] 夜景
  - [🖭 ] 夜景肖像
- 2. 闪光模式
  - [**4**] 自动闪光
  - 「◎ 〕 红眼消除
  - [ **↓** ] 强制闪光
  - [3] 不闪光
  - [4s] 慢同步
- 3. 拍摄模式
  - [1] 单张
  - [圖] 连拍
  - [3] 2- 秒延迟
  - [ \] 10- 秒延迟
  - [ 6] 2- 秒延迟
    - (连拍)
  - [<br/>[<br/>
    。] 10- 秒延迟<br/>
    (连拍)
- 4. 白平衡
  - [遼] 自动
  - [⑧] 日光
  - [圖] 阴天
  - [③] 白炽灯
  - [團] 日光灯
- 5. 曝光值 (曝光值补偿) -2~+2
- 6. ISO
  - [圐] 自动
  - [ 🗐 ] ISO 100
  - [I] ISO 200
  - [ 📰 ] ISO 400
- 7. 测光模式
  - [回] 中央平均测光

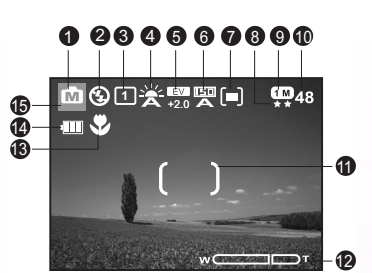

- 「□□」 点测光 [圖] 平均测光 8. 影像品质 [1] 精细 [團] 正常 9. 影像尺寸 (分辨率) [m] 2848 x 2136 [ 📾 ] 2560 x 1920 [ 📾 ] 2048 x 1536 [m] 1600 x 1200 [ 📾 ] 1280 x 960 10. 还可以拍摄的照片数 11. 对焦区 [□] 单点 [冊] 多点 12. 变焦条 13. 微距模式 [ 😍 ] 14. 电池电量指示器 [ ] 电池电量满 [□] 电池电量中间状态 [□] 电池电量低 [□] 几乎没电了 15. 特效模式 [図] 全彩 [□] 黑白 [□] 经典
  - [回] 鲜艳

C

使用 DC E510

7

#### 3.2.2使用导航和模式按钮

使用模式按钮可以切换视频/照片 拍摄模式和播放模式。可以使用导 航按钮更改相机设置。

- 播放:按此按钮可以进入播放 模式,并查看或管理照片和视频。您也可以设置此按钮,使 其打开相机电源。请参见 3.5 第 21 页的"设置模式"。
- 照片/视频:按此按钮可以切换 照片(拍摄模式)和视频拍摄 模式。您也可以设置此按钮, 使其打开相机电源。请参见 3.5 第 21 页的"设置模式"。
- 向左/微距:在菜单中向左滚 动,以及启用/禁用微距模 式。

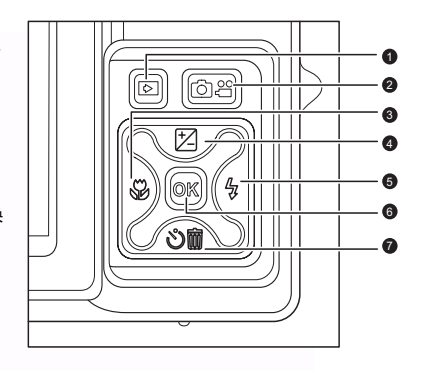

- 向上/EV (曝光值): 在菜单中向上滚动,以及让您选择合适的曝光值设置。 此按钮仅在手动模式下起作用。
- 5. 向右/闪光: 在菜单中向右滚动,以及让您选择闪光模式。
- 6. OK (确定): 进入菜单页面,以及确认所选的设置。
- 7. 向下/自拍/删除: 在菜单中向下滚动; 切换自拍设置; 以及删除图像或视频。

#### 3.2.2.1 使用闪光

根据设计,闪光灯会在需要使用闪光的光线条件下自动闪光。拍摄图像时,可以根据 具体情况选择合适的闪光模式。

- 1. 进入拍摄模式。
- 按 
   按 按钮滚动选择不同的闪光模式。
   您设置的闪光模式将在 LCD 显示屏上显示出来。
- 3. 选景后按快门按钮。

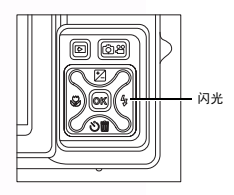

8 使用 DC E510

下表将帮助您选择合适的闪光模式:

| 图标         | 闪光模式 | 说明                                                                                         |
|------------|------|--------------------------------------------------------------------------------------------|
| <b>4</b> A | 自动闪光 | 闪光灯根据拍照条件自动闪光。                                                                             |
| 0          | 红眼消除 | 当在光线较弱的条件下拍摄自然的人物和动物图像时,可以使用此<br>模式减轻红眼现象。<br>在拍摄图修时,让景物(人物)看着数码相机或尽可能靠近数码相<br>机,从而减轻红眼现象。 |
| 4          | 强制闪光 | 闪光灯总是闪光,而不考虑周围环境亮度。在高对比度 (背景照明)和深阴影条件下,选择此模式拍摄图像。                                          |
| \$         | 不闪光  | 在禁止使用闪光的环境中或者当景物距离相机太远而导致闪光不会<br>有任何作用时,使用此模式。                                             |
| <b>4</b> 5 | 慢同步  | 在夜间或在黑暗的环境中,照亮背景场景以使照片更亮。                                                                  |

#### 注意

- 在 [ 🖻 ] 背光模式下,闪光固定为 [ 🗲 ]。
- 在 [ ] 风景模式下,闪光固定为 [ 🕄 ]。
- 在拍摄模式 [ 🕞 ] 连拍时,闪光固定为 [ 😏 ]。
- 在[畫]模式下不能使用闪光。
- 当电池电量不足而无法使闪光灯发出闪光时,闪光固定为 [ 😪 ]。

#### 3.2.2.2 设置曝光值

您可以设定曝光值补偿。

- 1. 进入视频或拍摄模式。
- 2. 按曝光值按钮以显示曝光值滑块。
- 3. 拖动滑块至所需的曝光值。
- 4. 选景后按快门按钮。

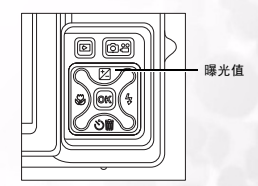

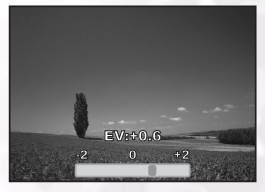

#### 3.2.2.3 使用自拍和连拍模式

在拍摄 [▲] 模式下可以设置自拍。如果拍摄合影时您也希望加入其中,则可以使用 此功能。

连拍功能使您可以快速地连续拍摄两张照片。您可以同时使用连拍模式和自拍模式。

- 1. 将相机放在三角架上或稳定的表面上。
- 2. 进入拍摄模式。
- 3. 反复按 谢 按钮以选择所需的自拍模式。

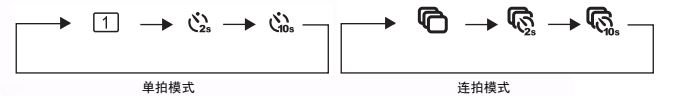

- 4. 选景后按快门按钮。
  - 自拍功能被激活, LCD 显示屏上显示倒计时 状态。倒计时时会发出声音提示。
  - 自拍 LED 闪烁,经过预设的时间后拍摄图像。
  - 如要在操作过程中取消自拍,可以按 
     按钮。

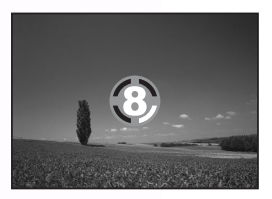

#### 3.2.2.4 使用光学变焦

利用变焦功能,您可以根据与景物的距离,拍摄放大3倍的照片或者广角照片图像。 此外,还可以使用数码变焦功能进一步放大屏幕中央区域,然后拍摄图像。

- 1. 进入拍摄模式。
- 2. 使用变焦选景。
  - 顺时针拨动旋钮 (A) 放大景物,景物在 LCD 显示屏上变大。
  - 逆时针拨动旋钮 (B) 缩小景物,从而提供广角 图像。
  - 镜头位置会根据变焦按钮设置发生移动。
- 半按快门按钮以设置焦距和曝光,然后完全 按下以拍摄图像。

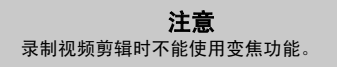

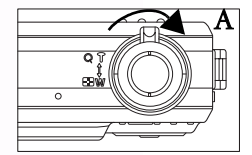

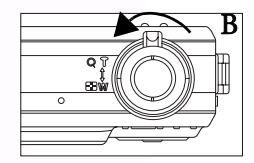

#### 3.2.2.4.1 使用数码变焦

组合使用 3 倍光学变焦和 4 倍数码变焦时,可以根据景物和距离将照片最多放大 12 倍。数码变焦是一种被动功能,图像放大倍数越大,颗粒感越明显。

#### 3.2.2.5 添加照片图框

使用此功能可以在照片周围加上一个装饰性图框。 在附带的软件包中,提供 65 个图框。相机中可以 内置 15 个图框。有关的详细信息,请参见 4.2.3 第 26 页的 "使用 QLink 图框"。

添加图框:

- 1. 进入拍摄模式。
- 2. 按 🔳 按钮。

#### 图框选择屏幕显示出来。

- 点击"下一页"> 查看下一个图框,或者点击 "上一页"< 查看上一个图框。</li>
- 4. 选择了图框后,点击OK。

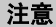

如果照片使用涂鸦或图框功能,则照片分辨 率将保存为 1280 x 960。

#### 3.2.3拍摄模式菜单设置

- 1. 进入拍摄模式。
- 2. 按 🔳 按钮进入相机模式菜单。
  - •显示的图标指明当前设置。
  - 用手指或触笔点击所需的项目,或者使用导航 按钮选择所需的项目,然后按 **OK** 按钮。
  - 点击 () 进入下一个菜单页。点击 (つ) 返回
     上一个菜单页。
- 3. 如果要退出菜单,请按 🔳 按钮。

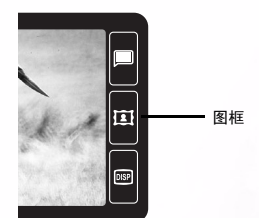

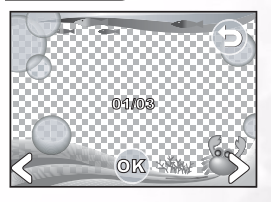

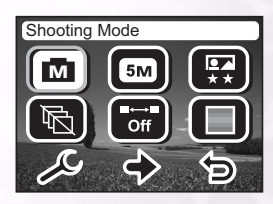

| 图标<br>(默认设置) | 项目   | 功能说明                       |
|--------------|------|----------------------------|
|              | 拍摄模式 | 设置在拍摄图像时所使用的模式。            |
|              |      | [@] 自动                     |
|              |      | [圖] 手动                     |
|              |      | [⑧] 人像                     |
|              |      | [🔺] 风景                     |
|              |      | [孫] 运动                     |
|              |      | []背光                       |
|              |      | [匹] 夜景                     |
|              |      | [19] 夜景肖像                  |
| 62           | 影像尺寸 | 设置要拍摄的图像尺寸。                |
|              |      | [ 📾 ] 2848 x 2136          |
|              |      | [ 📾 ] 2560 x 1920          |
|              |      | [ 📾 ] 2048 x 1536          |
|              |      | [ 📾 ] 1600 x 1200          |
|              |      | [m] 1280 x 960             |
|              | 影像品质 | 设置图像拍摄质量 (压缩比)。            |
|              |      | [ 🖽 ] 精细                   |
| 5.00         |      | [團]正常                      |
| (R)          | 连拍   | 启用和禁用连拍模式。                 |
|              |      | [ 🖻 ] 开启                   |
|              |      | [圖] 关闭                     |
| Off          | 间隔拍摄 | 让您设置在两次拍摄之间的时间间隔。          |
|              |      | [圖] 关闭                     |
|              |      | [] 15/30 秒、1/5/15/30/60 分钟 |
|              | 特效模式 | 设置要拍摄的图像颜色。                |
|              |      |                            |
|              |      |                            |
|              |      | [□] 经典                     |
|              |      | [圖] 鲜艳                     |

中ダ

## 12 使用 DC E510

| 图标<br>(默认设置)  | 项目                          | 功能说明                                                                                                    |
|---------------|-----------------------------|----------------------------------------------------------------------------------------------------|
| *             | 白平衡                         | 人眼会适应光线变化,即使光线发生变化,白色景物看起来仍然<br>是白色。但是,对于数码相机而言,景物颜色会受到周围光线颜<br>色的影响。在特定光线条件下拍摄图像时,您可以使用此设置来<br>设置白平衡。                                                                                                    |
|               |                             | [遼] 自动                                                                                                    |
|               |                             | [ ⑧ ] 日光                                                                                                    |
|               |                             | [圖] 阴天                                                                                                    |
|               |                             | [ 🐨 ] 白炽灯                                                                                                    |
|               |                             | [ 🛞 ] 日光灯                                                                                                    |
|               | ISO                         | 设置拍摄图像时的感光度。提高感光度 (ISO 值增大)时,可以<br>在光线较弱的情况下增强相机感光度,但图像看起来会有颗粒<br>感。                                                                                                    |
|               |                             | [喓] 自动                                                                                                    |
|               |                             | [ 🖼 ] ISO 100                                                                                                    |
|               |                             | [ 📖 ] ISO 200                                                                                                    |
|               |                             | [ 🐻 ] ISO 400                                                                                                    |
|               | 快速查看                        | 设置快速查看选项。您可以让图像在拍摄后显示 1 到 3 秒。                                                                                                    |
|               |                             | [圖] 关闭                                                                                                    |
|               |                             | [圖] 1秒                                                                                                    |
|               |                             | [ □] 2秒                                                                                                    |
|               |                             | [□] 3秒                                                                                                    |
|               | 测光模式                        | 您可以设置平均测光模式。                                                                                                    |
|               |                             | [圖] 中央半均测光                                                                                                    |
|               |                             | [[1]] 点测光                                                                                                    |
|               |                             |                                                                                                    |
| ( )           | 对焦区                         | 您可以设置目动对焦区域。<br>[ ( 动 ] ) 单 占                                                                                                    |
|               |                             |                                                                                                    |
| ( <b>5</b> 2) | 日期记录                        |                                                                                                    |
|               | E WIRK                      |                                                                                                    |
|               |                             | [圖] YMD (年/月/日)                                                                                                    |
|               |                             | [圖] $MDY$ (月/日/年)                                                                                                    |
|               |                             | [B] DMY (B/A/A)                                                                                                    |
| a<br>•        | 快速查看<br>测光模式<br>对焦区<br>日期记录 | <ul> <li>设置快速查看选项。您可以让图像在拍摄后显示 1 到 3 秒。</li> <li>[@] 关闭</li> <li>[@] 1 秒</li> <li>[@] 2 秒</li> <li>[@] 3 秒</li> <li>您可以设置平均测光模式。</li> <li>[@] 中央平均测光</li> <li>[[@]] 车均测光</li> <li>[[@]] 平均测光</li> <li>[[@]] 平均测光</li> <li>[[@]] YMD (年 / 月 / 日)</li> <li>[[@]] MDY (月 / 日 / 年)</li> <li>[[@]] DMY (日 / 月 / 年)</li> </ul> |

申文

## 使用 DC E510 13

#### 3.2.3.1 连拍

在连拍模式下,只需按一下快门按钮就可以拍摄多张连续图像。当拍摄移动物体而很 难确定最佳拍摄时刻时,此功能非常有用。拍摄完毕后,您可以查看连续图像,从中 选出最好的图像。

- 1. 在拍摄模式菜单中启用连拍模式。
- 2. 半按快门按钮以锁定焦距。
- 将快门按钮完全按下以拍摄图像。
   快门按钮释放后,拍摄将停止。

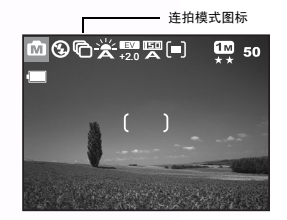

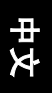

- 注意
- 最多连拍张数: 2.
- 在连拍模式下,闪光模式将自动设成"不闪光"。
- 您可以在连拍模式下使用自拍模式。

## 3.3 视频模式

- 1. 进入视频模式。
- 2. 如果需要,使用变焦功能选景。
  - 光学变焦应在选景时设置。
  - 在视频拍摄期间不能使用光学变焦。
- 3. 按快门按钮开始录制。
- 4. 再次按快门按钮停止录制。

## 注意

- 在 [ 4 ] 模式下不能使用闪光和自拍。
- 向 SD 卡中录制视频时,不要取出电池或 SD 卡。否则,会损坏 SD 卡或毁坏数据。

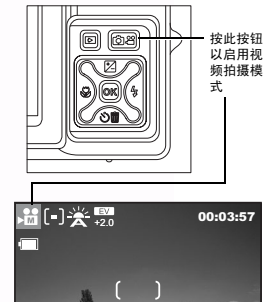

## 14 使用 DC E510

## 3.3.1视频模式 LCD 显示屏信息

- 1. 视频模式
- 2. 测光模式
- 3. 白平衡
- 4. 曝光值
- 5. 可能的录制时间
- 6. 对焦区
- 7. 电池电量指示器

#### 3.3.2视频模式菜单设置

- 1. 进入视频模式。
- 2. 按 🔳 按钮进入视频模式菜单。
  - •显示的图标指明当前设置。
  - 用手指或触笔点击所需的项目,或者使用导航 按钮选择所需的项目,然后按 OK 按钮。
- 3. 如果要退出菜单,请按 🔳 按钮。

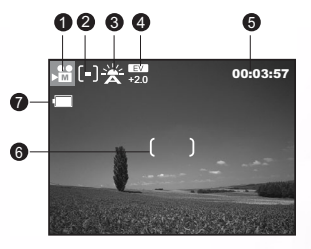

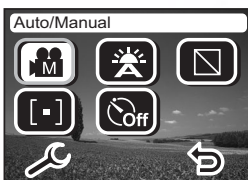

►

| 图标<br>(默认设置) | 项目    | 功能说明                                                                                                   |
|--------------|-------|----------------------------------------------------------------------------------------------------|
|              | 自动/手动 | 设置在拍摄图像时所使用的模式。<br>[图]]自动                                                                              |
|              |       | [圖] 手动                                                                                                 |
| ×.           | 白平衡   | 人眼会适应光线变化,即使光线发生变化,白色景物看起来仍然<br>是白色。但是,对于数码相机而言,景物颜色会受到周围光线颜<br>色的影响。在特定光线条件下拍摄图像时,您可以使用此设置来<br>设置白平衡。 |
|              |       | [送] 自动<br>[圖] 日光                                                                                       |
|              |       |                                                                                                    |
|              |       | []] 白炽灯                                                                                                |
|              |       | [ ) 日光灯                                                                                                |
|              | 特效模式  | 设置要拍摄的图像颜色。                                                                                            |
|              |       | [[]] 全彩                                                                                                |
|              |       | [圖] 黑白                                                                                                 |
|              |       | [圖] 经典                                                                                                 |
|              |       | [圖] 鲜艳                                                                                                 |

| 图标<br>(默认设置) | 项目   | 功能说明                                                                                      |
|--------------|------|-------------------------------------------------------------------------------------------|
| A            | 测光模式 | <ul> <li>您可以设置平均测光模式。</li> <li>[1] 中央平均测光</li> <li>[10] 点测光</li> <li>[11] 平均测光</li> </ul> |
| ලික          | 定时录制 | 您可以设置相机,使其在指定的时间开始录制视频。                                                                   |

## 3.4 播放模式

在播放模式下,可以查看 / 放大 / 删除图像、播放视频剪辑或者运行幻灯片。此模式 还提供缩略图显示,以便您快速搜索所需的图像。

- 1. 按播放模式 ▶。
- 2. 最新录制的文件显示在 LCD 屏幕上。
- 按"下一页" > 查看下一个图像,或者按"上一页" < 返回上一个图像。也可以使用导航按钮的左右按钮前后滚动。</li>

#### 注意

 按"显示"按钮 100 可以关闭图标,而只查看照片。当不显示图标时,使用 导航按钮来查看下一个或上一个图像。

## 3.4.1播放模式 LCD 显示屏信息

- 1. 播放模式
- 2. 文件编号
- 3. 照片的拍摄日期
- 4. 图像尺寸
- 5. 电池电量指示器

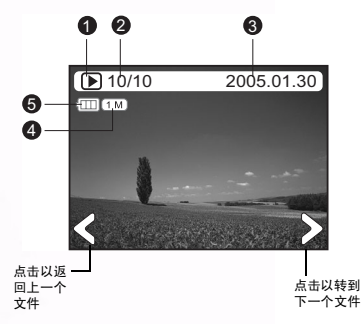

#### 3.4.2查看图像

#### 3.4.2.1 放大图像

查看图像时,可以放大图像的局部。放大后,您可以查看更多细节。显示的图像可 以放大 4 倍。

- 1. 使用变焦按钮调整变焦比例。
  - 要放大所选的图像,请拨动变焦旋钮 (A)。
  - 要恢复至正常大小,请拨动变焦旋钮(B)。
  - LCD 显示屏上显示放大倍数。
- 要查看图像的不同部分,请用触笔点击并拖动图像,或者按导航按钮以调整显示区域。
   您会看到一个白色框,里面有一个粉色的框。白色框表示整个图像,粉色框显示当前放大区域的位置。
- 要恢复至正常显示,请一直拨动变焦旋钮,直至屏 幕上出现正常显示。

#### 3.4.2.1.1 点击以放大

此数码相机具有点击放大功能,您可以方便地放 大照片的任何部分以查看细节。点击要放大的照 片区域。放大后,使用触笔拖动照片。按角落中 的1.0x 图标可以恢复正常大小。

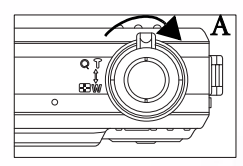

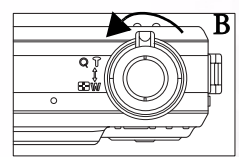

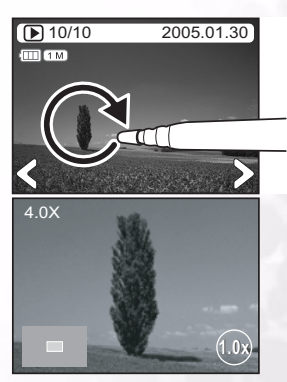

中文

#### 3.4.2.2 缩略图显示 (索引播放)

使用此功能时,可以在 LCD 显示屏上同时查看六个 缩略图,以便搜索特定的图像。

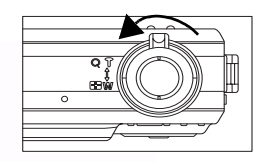

- 一直拨动变焦旋钮,直至缩略图显示出来。 最多可以同时显示六个缩略图图像。
- 点击要以正常大小显示的图像,或者使用导航按 钮进行选择,然后按 OK 按钮以全屏幕显示所 选的图像。

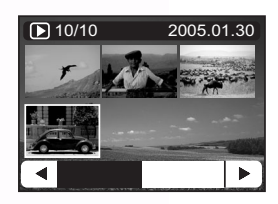

注意

视频文件在边缘处有胶卷标记。

#### 3.4.3删除照片和视频文件

删除照片或视频剪辑时,会将文件从存储器中永久性删除。这些文件不能恢复。强烈 建议您保护 (锁定)那些一定要保留的文件。关于保护功能的位置,请参见 3.4.4 第 19 页的"播放模式菜单设置"。

- 在播放 ▶ 模式下,选择要删除的 照片或视频剪辑。
- 点击"删除"按钮 S■。
   "删除"选项屏幕显示出来。选择所显示的一个选项:

使用 DC E510

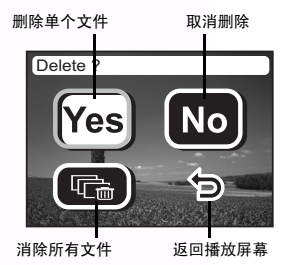

#### 注意

 如要消除已锁定的文件,必须先取消对该文件的保护。请参见 3.4.4 第 19 页 的"播放模式菜单设置"。

18

#### 3.4.4播放模式菜单设置

- 1. 按播放模式 ▶。
- 2. 按 🔳 按钮进入播放模式菜单。
  - •显示的图标指明当前设置。
  - 用手指或触笔点击所需的项目,或者使用导航 按钮选择所需的项目,然后按 OK 按钮。
  - ・ 点击 
     、 
     进入下一个菜单页。 点击 
     ら 返回 上一个菜单页。
- 3. 如果要退出菜单,请按 🔳 按钮。

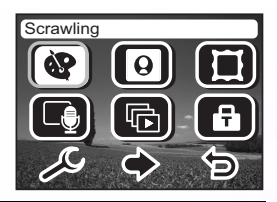

| 图标  | 项目    | 功能说明                                                                         |
|-----|-------|------------------------------------------------------------------------------|
| 8   | 涂鸦    | 使用触笔在照片上写字或绘画,或者应用涂鸦项目中的图标。                                                  |
|     | 自订图章  | 您可以选择照片的一部分作为图章。最多可以创建和保存三个图章。<br>使用触笔应用图章。                                  |
|     | 大头贴图框 | 可以从 15 个不同的图框中选择一个图框叠加到照片上。                                                  |
|     | 语音记事  | 可以为照片录制长达 20 秒的语音记事。                                                         |
| ¢   | 幻灯片   | 使用此功能时,可以按幻灯片顺序自动播放图像。当查看所录制的<br>图像或者进行展示时,这是一个非常有用和有趣的功能。                   |
| 8   | 保护    | 将数据设成只读,以防止误删图像。                                                             |
| Et. | 启动图像  | 设置当相机开始时所显示的图像。                                                              |
| ₽.  | 剪切    | 剪切图像以聚焦所需的景物。                                                                |
|     | 调整尺寸  | 更改所录制图像的尺寸。<br>- 2048 x 1536<br>- 1600 x 1200<br>- 1280 x 960<br>- 640 x 480 |

#### 注意

如果照片使用涂鸦或图框功能,则照片分辨率将保存为1280 x 960。

## 使用 DC E510 19

キ を

#### 3.4.5播放模式 LCD 显示屏信息 (视频)

- 1. 播放模式
- 2. 图框号码
- 3. 视频的拍摄日期。
- 4. 视频长度
- 5. 视频模式
- 6. 电池电量指示器

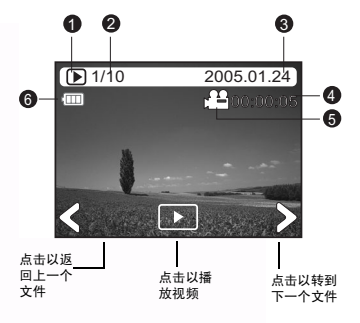

#### 3.4.6播放视频剪辑

点击播放按钮开始播放视频剪辑。 视频播放屏幕显示出来:

- 要暂停或继续播放视频,请点击暂停按钮。
- 要停止播放,请点击停止按钮。
- 按 🕊 按钮开始快速向后播放。
- 按 >> 按钮开始快速向前播放。

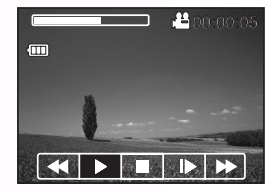

- 注意
- 播放视频剪辑时,不能激活变焦功能。
- 要在计算机上播放视频剪辑,我们建议您使用 Windows Media Player 9.0 (WMP 9.0)。可以从网站 www.microsoft.com 上下载 WMP 版本。
- 在视频播放模式下按一下按钮可以按如下顺序更换 LCD 显示: 指示器开启 → 指示器关闭。

20 使用 DC E510

## 3.5 设置模式

利用此功能,可以指定在使用相机时的默认设置以及与图像有关的设置。在此模式 下,选择您首选的相机设置。您可以在拍摄、视频或播放模式下进入设置模式。

- 1. 进入拍摄、视频或播放模式。
- 2. 按 🔳 按钮进入菜单。
- 3. 点击 🖉 进入相机模式设置菜单。
  - 显示的图标指明当前设置。
  - 用手指或触笔点击所需的项目,或者使用导航 按钮选择所需的项目,然后按 OK 按钮。
- 4. 如果要退出菜单,请按 回 按钮。

| 图标<br>(默认设置) | 项目       | 功能说明                        |
|--------------|----------|-----------------------------|
|              | 记忆体      | 您可以将图像复制到所插入的 SD 卡中,或者格式化卡。 |
|              |          | [ 嗯 ] 复制到 SD 卡              |
|              |          | [ 🖫 ] 格式化 SD 卡              |
|              |          | [圖] 格式化内部记忆体                |
|              | 拍摄 / 播放键 | 允许利用录制和播放按钮打开相机电源。          |
|              | 开机       | [團] 开启                      |
|              |          | [國] 关闭                      |
|              | 启动图像     | 您可以选择一个启动图像。                |
|              | 省电功能     | 启用省电模式。                     |
| _            |          | [@] 关闭                      |
|              |          | [ 🕑 ] 30 秒、1/2/3 分钟         |
| (14)         | 系统声音     | 启用和禁用系统声音。                  |
| _            |          | [•••] 开启                    |
|              |          | [飏] 关闭                      |
|              | 日期 / 时间  | 您可以设置日期和时间。                 |
| (*)          | 液晶亮度     | 选择 LCD 显示屏的亮度。              |
| _            |          | [圖] 亮                       |
|              |          | [圖] 正常                      |

使用 DC E510 21

世 文

| 图标<br>(默认设置)                  | 项目     | 功能说明                                                                                                    |
|-------------------------------|--------|----------------------------------------------------------------------------------------------------|
| Ø                             | 数码缩放   | 启用或禁用数码变焦。<br>[ 回 ] 开启<br>[ 回 ] 关闭                                                                                               |
| (NT<br>SC)                    | 视频模式   | 启用视频输出标准。<br>[ভ] NTSC<br>[] PAL                                                                                                  |
|                               | 语言     | 设置 OSD 语言。<br>[[P]] 繁体中文<br>[[P]] 简体中文<br>[[P]] 英语<br>[[P]] 西班牙语<br>[[P]] 德语<br>[[P]] 法语<br>[[P]] 法语<br>[[P]] 意大利语<br>[[P]] 葡萄牙语 |
| Ę                             | 复位     | 將相机设置恢复至出厂默认值。<br>[@] 还原默认值<br>[@] 编码归零                                                                                          |
| ( <del>Q</del> <sub>k</sub> ) | 触控屏幕校正 | 您可以校正触控面板。按照 LCD 面板上的说明进行操作。                                                                                                    |

中文

## 22 使用 DC E510

## 3.6 连接到电视

您可以将 DC E510 连接到电视,从而在大屏幕上查看照片和视频剪辑。 使用 AV 线 (选件)将 DC E510 连接到电视,如下图所示。您自己的电视输入插孔 可能与插图有所不同。请参阅电视用户手册中的相关信息。

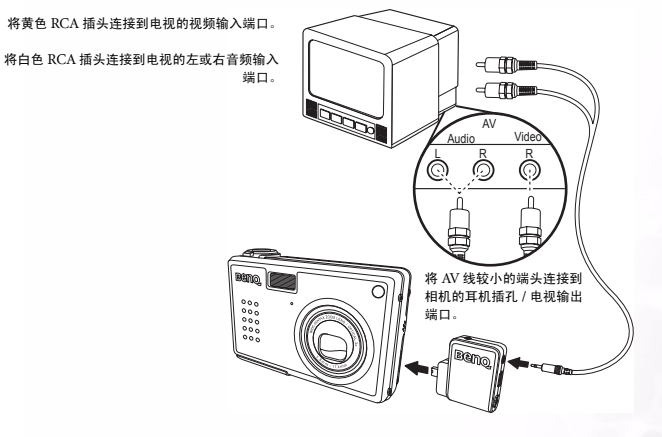

- 1. 关闭相机电源,将 AV 线的微型插头连接到相机的耳机插孔 / 电视输出端口。
- 2. 将两个 RCA 插头连接到电视, 如上图所示。
- 打开相机电源。相机图像出现在电视上,指明电视已经连接成功。按导航按钮查 看上一个或下一个图像。
- 4. 使用 DC E510 的播放功能查看照片、视频剪辑等。有关的详细信息,请参见 3.4 第 16 页的"播放模式"。

注意

- AV 线是选件 (2.5 φ 插头)。
- 断开与电视的连接之前,先关闭相机电源。
- 根据您所在的区域,可能需要更改相机的 PAL 或 NTSC 视频格式设置。
   有关的信息,请参见 3.5 第 21 页的 "设置模式"。
- DC E510 仅支持单声道音频输出。

## 使用 DC E510 23

H X

## 🜒 与 PC 相关的功能

将 DC E510 连接到计算机后,可以执行下列功能:

- 将照片和视频剪辑上载到计算机以进行存储和组织
- 更新内置的照片图框
- 在运行 Microsoft Windows 的计算机上使用此功能之前,必须首先安装 DC E510 附带的软件安装光盘中提供的软件。

### 4.1 安装数码相机软件

建议您先安装驱动程序和软件,然后再将相机连接到 PC。一般情况下,将此安装光 盘插入 CD-ROM 驱动器后,会自动出现软件安装菜单。如果不显示此菜单,可以利 用 Windows 资源管理器浏览光盘,在根目录中找到名为 Autorun.exe 的程序文件并 双击该文件。安装菜单显示出来。

| BENQ Digital C       | amera |
|----------------------|-------|
| Typical Installation |       |
| Custom Installation  |       |
| Browse CD            |       |
|                      |       |
|                      |       |
|                      |       |

根据需要,单击相应的项目以安装软件程序。

如要浏览此光盘的内容并手动安装软件,请单击 Browse CD (浏览光盘)。

中文

## 4.2 与计算机交换文件

本节介绍如何在相机和使用 Windows XP/ME/2000 的 PC 之间传送图像和视频。

### 4.2.1 传送照片和视频剪辑

本节介绍如何使用 Windows 资源管理器在相机和 PC 之间处理文件。

- 1. 打开计算机电源。
- 2. 打开相机电源。
- 利用附带的 USB 线将相机连接到 PC。 确保连接牢固。
- 4. 点击相机 LCD 屏幕上的 "QLink-Storage"。
- Windows 资源管理器中出现一个标签为 "可移动磁盘"的新磁盘(参见下面的注 意事项)。
- 存储的照片、视频剪辑和声音剪辑位于目 录"可移动磁盘\DCIM\100MEDIA" 中。

使用 Windows 资源管理器的标准拖放命令 来复制、查看、删除、移动图像和视频剪辑。

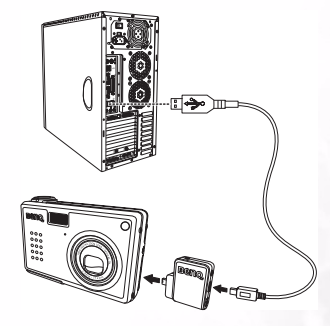

注意

- 照片文件的后缀是.jpg
- 语音记事文件的后缀是.htm
- 下载的图框文件的后缀是.bqg
- 视频剪辑的后缀是 .asf
- 有关在计算机上查看或播放多媒体文件的信息,请参见计算机的帮助。

#### 4.2.2 使用 OLink 软件

附带的 QLink 软件是一个非常有用的工具,可以将照片从相机下载到计算机,然后 显示、打印或编辑它们,或者通过电子邮件发送出去。

软件安装成功 (参见 4.1 第 24 页的 "安装数码相机软件")后,按照下列步骤开始 使用OLink。

- 1. 打开计算机电源, 启动 QLink 软件。
- 2. 打开相机 申源。
- 3. 利用附带的 USB 线将相机连接到 PC。确保连接牢固。
- 4. 点击相机 LCD 屏幕上的 "OLink-Storage"。软件需要花费一点时间检测和安装 相机。
- 5. 导航面板的左侧出现一个标签为"可移动磁盘"的新磁盘。
- 6. 相机中存储的照片和视频剪辑显 示在中间的预览屏墓中。
- 7. 屏幕左边的按钮可以用于: 查看 幻灯片: 通过电子邮件发送所洗 的照片:打印所洗的照片:编辑 照片:更改程序设置:以及退出 程序。
- 8. 有关 OLink 所有功能的详细信 息, 请参见内置的 OLink 帮助。

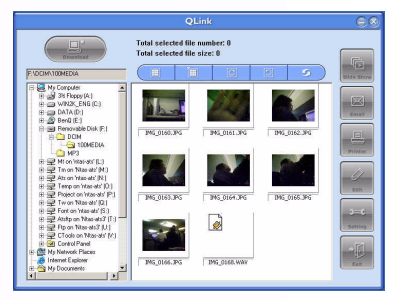

注意

• 支持下列容量的 SD 存储卡: 8MB、16MB、32MB、64MB、128MB、 256MB、512MB和1GB。DCE510兼容由Panasonic、Toshiba和Sandisk制 诰的 SD 存储卡。有关购买信息,请与当地经销商联系。

#### 4.2.3 使用 QLink 图框

附带的 QLink 软件还可以作为一个工具,将下载的图框从计算机传送到相机。 软件安装成功 (参见 4.1 第 24 页的 "安装数码相机软件") 后,按照下列步骤开始 使用 OLink。

- 1. 打开计算机电源, 启动 QLink 软件。
- 2. 打开相机电源。
- 3. 利用附带的 USB 线将相机连接到 PC。确保连接牢固。
- 4. 点击相机 LCD 屏幕上的 "OLink-Frame""。软件需要花费一点时间检测和安 装相机。
- 与 PC 相关的功能 2.6

- QLink Frame 软件将自动启动,如下所示。
- 如果已经从我们的网站下载了 图框(参见 4.2.3.1 "下载图 框"),请单击 ▷,找到要传 送到 QLink Frame PC 窗口的 已下载图框所在的位置。
- 在 PC 或 BenQ Camera 窗口 中选择图框,然后单击 ● 将 这些图框从 PC 复制到相机, 或者单击 ● 将它们从相机传 送到 PC。单击一个图框,然后 将其拖动到任一窗口中的 □□ 可以从窗口中删除该图框。

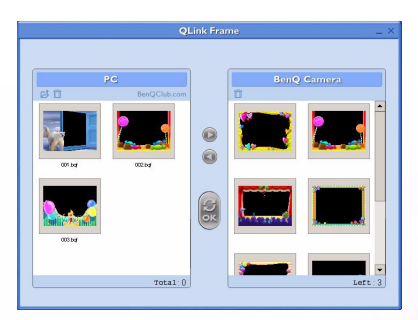

- 8. 在 PC 和 BenQ Camera 窗口之间复制完图框后,单击 🧧 传送文件。
- 传送完文件后,断开相机与 PC 的连接,然后打开相机电源以使所作的更改生效。

注意

• 也可以从附带光盘上的下面目录中导入图框: CD-ROM/PHOTO-FRAMES。

#### 4.2.3.1 下载图框

DC E510 附带了 15 个有趣的照片图框,已预装在相机的内部存储器中。最多可以安装 15 个图框。

您可以从 BenQ 网站下载和安装最多 15 个样式的图框,也可以从该网站了解有关从 其它位置下载图框的更多信息,网址是: www.BenQ.com

## 4.3 PictBridge 模式

利用 PictBridge,您可以将 DC E510 直接连接到支持 PictBridge 的打印机以打印图 像。

- 1. 打开相机电源。
- 2. 利用附带的 USB 线将相机连接到打印机。确保连接牢固。
- 3. 点击相机 LCD 屏幕上的 "PictBridge"。

## 与 PC 相关的功能 27

する

#### 注意

 一些打印机不支持"打印索引"功能。如果打印机不支持"打印索引",则不 会显示此选项。

单击"打印一个"显示下面的打印页。

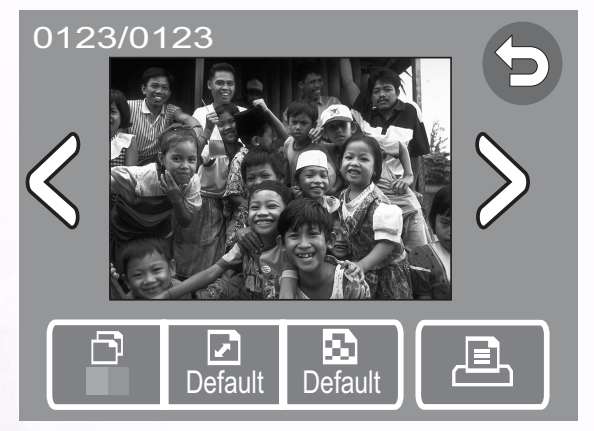

四个按钮提供下列功能:

- 🗗 份数:选择打印份数
- 🖸 纸张尺寸: 选择默认值、4x6、A4
- 🛃 质量:选择默认值、正常、精细
- 三 打印:打印图像

如果打印机发生错误, LCD 上可能会显示错误信息:

- 打印问题: (卡纸、纸张类型不受支持等)
- 纸张问题: (未正确装入或弹出纸张、纸盘空等)
- 墨水问题: (墨水不足、没墨水、墨水回收容器已满等)
- 打印机问题:(打印机正忙、不可用、盖打开等)
- 文件问题: (打印信息错误、文件解码错误等)

## 28 与 PC 相关的功能

## 故障排除

在送修相机之前,请先参阅下面列出的故障现象和解决方法。如果问题仍然存在,请与您当地的经销商或服务中心联系。

| 现象                  | 原因                              | 解决方法                                               |
|---------------------|---------------------------------|----------------------------------------------------|
| 无法开机。               | 未安装电池。                          | 正确安装电池。                                            |
|                     | 电池没电了。                          | 对电池充电或使用交流电源适配<br>器。                               |
|                     | 交流电源适配器连接不正确。                   | 重新正确连接。                                            |
| 电池耗电太快。             | 正在极端低温环境中使用电池。                  | —                                                  |
|                     | 在需要闪光的黑暗地方拍摄了许<br>多照片。          | —                                                  |
|                     | 电池没有充满电。<br>充电后长时间没有使用电池。       | 在使用电池之前,至少对电池执<br>行一次完全充放电过程,以充分<br>发挥电池性能和延长使用时间。 |
| 电池或相机略微发<br>热。      | 长时间连续使用相机或闪光。                   | -                                                  |
| 闪光灯不闪光。<br>闪光灯无法充电。 | 相机设置在 🚢 / 🕥 / 🖻                 | 将相机切换到上面列出的模式之<br>外的其它模式。                          |
|                     | 闪光灯设置在不闪光模式。                    | 将闪光灯设置在不闪光之外的其<br>它模式。                             |
| 即使闪光灯闪光,<br>图像仍然发暗。 | 与景物的距离超过了闪光的有效<br>范围。           | 移近景物后拍摄。                                           |
| 图像太暗。               | 图像是在黑暗环境中拍摄的,而<br>且闪光灯设置在不闪光模式。 | 将闪光灯设置在其它模式。                                       |
|                     | 曝光不足。                           | 为曝光补偿设置一个更大的值。                                     |
| 图像太亮。               | 图像曝光过度。                         | 为曝光补偿设置一个更小的值。                                     |
| 打印机显示错误信<br>息       | 打印机故障                           | 关闭打印机电源然后重新打开,<br>以执行复位。                           |
| 即使按快门按钮,<br>相机也不拍摄。 | 电池电量低。                          | 对电池充电或使用交流电源适配<br>器。                               |
|                     | 相机没有处于拍摄模式。                     | 按回进入拍摄或视频模式。                                       |
|                     | 快门按钮没有完全按下。                     | 将快门按钮完全按下。                                         |
|                     | 内部存储器或存储卡上没有可用<br>空间。           | 装入新卡,或者删除没用的文件。                                    |
|                     | 闪光灯正在充电。                        | 等待屏幕上的闪光模式图标停止<br>闪烁。                              |
|                     | 相机未识别存储卡。                       | 存储卡第一次使用之前或者在其<br>它相机中使用过时,先在此相机<br>中格式化它。         |
| 无法格式化存储卡。           | 存储卡有写保护。                        | 去掉写保护。                                             |
|                     | 存储卡已达到使用寿命。                     | 装入新存储卡。                                            |

中文

| 现象              | 原因             | 解决方法                                                    |
|-----------------|----------------|---------------------------------------------------------|
| 无法下载图像。         | 计算机硬盘上的可用空间不足。 | 检查硬盘是否有空间运行<br>Windows 以及用于加载图像文件                       |
|                 |                | 的驱动器上是否有不少于相机存<br>储卡空间的可用空间。                            |
|                 | 无电源。           | 对电池充电或使用交流适配器,<br>或者打开电源。                               |
| 胶片不能在计算机<br>上播放 | 文件格式的兼容性不正确。   | 使用 Windows Media Player 9.0<br>或更高版本播放相机中的媒体文件,以取得最佳效果。 |

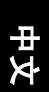

## 30 故障排除

## 🕝 规格

| 图像传感器           | 1/2.5- 英寸 536 万 CCD,有效分辨率 500 万像素          |  |
|-----------------|--------------------------------------------|--|
| 镜头              | f=5.8 ~ 17.4 mm (35 ~ 105 mm, 35 mm 胶片等效 ) |  |
|                 | F 2.6/F 4.8                                |  |
| 数码变焦            | 数码: 4 倍                                    |  |
| LCD 显示屏         | 2.0- 英寸彩色 LTPS LCD                         |  |
| 焦距范围            | 微距: 6 cm, 正常: 30 cm 到无穷远                   |  |
| 快门速度            | 2~1/2000 秒                                 |  |
| 曝光              | 测光:单点、中央加权平均、平均                            |  |
|                 | 藤元作伝 <u>土</u> 2 EV (以 0.5 EV 万単位)          |  |
| ISO 等效          | 目动、100、200、400                             |  |
| 白平衡             | 自动 / 日光 / 阴天 / 白炽灯 / 日光灯                   |  |
| 闪光              | 自动 / 强制闪光 / 关闭闪光 / 红眼消除 / 慢同步              |  |
| 自拍器             | 2/10 秒                                     |  |
| 文件格式            | 静态图像: JPEG (EXIF 2.2)                      |  |
| 视频模式            | ASF 格式                                     |  |
|                 | 尺寸: 320 x 240 (连续,带声音)                     |  |
| 图像尺寸            | 2848 x 2136 像素 (插值算法)、 2560 x 1920 像素、     |  |
|                 | 2048 x 1536 像素                             |  |
|                 | 1600 x 1200 像素、 1280 x 960 像素              |  |
| 语音记事            | WAV 格式 (20 秒)                              |  |
| 存储类型            | 内置 16MB/SD 卡兼容                             |  |
| 接口              | 数字输出: USB 1.1                              |  |
|                 | 电视输出: 音频 / 视频输出                            |  |
|                 | 直流电源输入: 5V                                 |  |
| 电源              | 充电锂离子电池 / 交流适配器 /USB 线                     |  |
| 外形尺寸<br>(WxHxD) | 93.5 x 58 x 27.5 mm                        |  |
| ti              | 150g (不含电池)                                |  |
|                 |                                            |  |

## 6.1 系统要求

- Pentium 166 MHz MMX 系列或更快 CPU
- 64 MB RAM
- ・CD-ROM 驱动器

- 100 MB 可用硬盘空间
- ・ 可用 USB 端口
- Windows XP/2000/ME

**,**技术支持

如果在使用 DC E510 和相机驱动程序过程中遇到任何问题,请访问下面的网址: http://support.BenQ.com

如需获取免费驱动程序更新、产品信息和新闻信息,请访问下面的网址: http://www.BenQ.com

## 规格 31